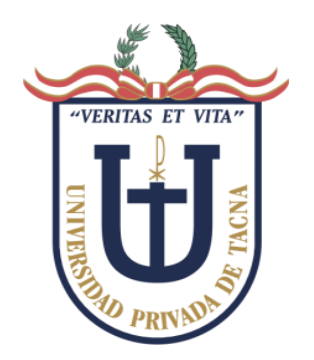

# UNIVERSIDAD PRIVADA DE TACNA FACULTAD DE INGENIERÍA ESCUELA PROFESIONAL DE INGENIERÍA INDUSTRIAL

MATERIAL INSTRUCTIVO PARA EGRESADO EPII

"PROCEDIMIENTO DE REQUISITOS PARA OBTENER EL BACHILLER BAJO LA MODALIDAD AUTOMÁTICA SEGÚN LA LEY N° 31359"

PRESENTADO POR:

ESCUELA PROFESIONAL DE INGENIERÍA INDUSTRIAL

TACNA – PERÚ

#### ÍNDICE GENERAL

| ÍNDICE GENERAL2                                                       |
|-----------------------------------------------------------------------|
| ÍNDICE DE FIGURAS3                                                    |
| INTRODUCCIÓN5                                                         |
| CAPÍTULO I: PROCEDIMIENTO PARA INSCRIPCIÓN Y DESIGNACIÓN DE ASESORES6 |
| 1.1. FUT DIRIGIDO AL DECANO DE LA FACLUTAD DE INGENIERÍA7             |
| 1.1.1. Descargar FUT7                                                 |
| 1.1.2. Llenado de FUT7                                                |
| <b>1.2. CONSTANCIA DE EGRESADO DE PREGADO8</b>                        |
| 1.2.1. Concepto 2007 – Comprobante de pago por derecho8               |
| <b>1.2.2.</b> Resolución de Aprobación Prácticas Pre - Profesionales9 |
| <b>1.2.3.</b> Fotografía Digital10                                    |
| <b>1.2.4.</b> Envío a Mesa de Partes – Final10                        |
| <b>1.3. CERTIFICADOS ORIGINALES DE ESTUDIOS</b> 12                    |
| <b>1.3.1.</b> Comprobante de pago13                                   |
| 1.3.2. Fotografía Digital 2,5 x 3,5cm 300cpp Traje Formal14           |
| <b>1.3.3. FUT dirigida a jefa de GPAD</b> 15                          |
| 1.3.4. Constancia de NO ADEUDO16                                      |
| 1.3.5. Envío a Mesa de Partes – Final16                               |
| 1.4. CONSTANCIA DE NO ADEUDO A LA UNIVERSIDAD                         |
| <b>1.5. CERTIFICADO NEGATIVO DE ANTECEDENTES PENALES</b>              |
| <b>1.6. RECIBO DE PAGO POR DERECHO DE GRADO BACHILLER</b>             |
| 1.7. CUATRO FOTOGRAFÍAS TAMAÑO PASAPORTE                              |
| <b>1.8. FOTOCOPIA SIMPLE DNI</b>                                      |
| <b>1.9. FOTOCOPIA SIMPLE PARTIDA DE NACIMIENTO</b>                    |
| 1.10. CONSTANCIA DE PRIMERA MATRÍCULA22                               |
| CAPÍTULO II: FLUJO MESA DE PARTES GRADO BACHILLER                     |
| <b>2.1. CONSTANCIA DE PRIMERA MATRÍCULA</b> 23                        |
| <b>2.2.</b> REQUISITOS ADJUNTOS A MESA DE PARTES                      |
| 2.3. ESTADO DEL FLUJO DEL TRÁMITE                                     |
| CONCLUSIONES                                                          |
| RECOMENDACIONES                                                       |
| BIBLIOGRAFÍA                                                          |

| Figura 1 FUT – Página EPII.EDU.PE                                  | 7  |
|--------------------------------------------------------------------|----|
| Figura 2 FUT – Ejemplo de llenado                                  | 7  |
| Figura 3 Pasarela de Pagos UPT – Tipo de pago                      | 8  |
| Figura 4 Pasarela de Pagos – Listado de pagos                      | 9  |
| Figura 5 Pasarela de Pagos – PDF generado                          | 9  |
| Figura 6 RESOLUCIÓN – Conformidad de prácticas PRE - PROFESIONALES | 10 |
| Figura 7 Plantilla Photoshop Fotografía                            | 10 |
| Figura 8 MESA DE PARTES – trámite de constancia de egresado        | 11 |
| Figura 9 Flujo del trámite FINALIZADO                              | 12 |
| Figura 10 Constancia de Egresado enviado al correo personal        | 12 |
| Figura 11 PASARELA de pagos – Concepto 2041                        | 13 |
| Figura 12 PASARELA de pagos – Listado de pagos                     | 13 |
| Figura 13 PASARELA de pagos – PDF generado                         | 14 |
| Figura 14 Plantilla Photoshop Fotografía                           | 14 |
| Figura 15 <i>FUT – página EPII.EDU.PE</i>                          | 15 |
| Figura 16 FUT – Ejemplo de llenado de FUT                          | 15 |
| Figura 17 Constancia de NO ADEUDO                                  | 16 |
| Figura 18 MESA DE PARTES – Trámite de certificado de estudios      | 17 |
| Figura 19 Flujo del trámite FINALIZADO                             | 17 |
| Figura 20 Constancia de Estudios enviado al correo personal        | 18 |
| Figura 21 Constancia de NO ADEUDO                                  | 18 |
| Figura 22 Certificado de antecedentes penales                      | 19 |
| Figura 23 PASARELA DE PAGOS – Concepto 9016                        | 19 |
| Figura 24 PASARELA DE PAGOS – Listado de pagos                     | 20 |
| Figura 25 PASARELA DE PAGOS – PDF generado                         | 20 |
| Figura 26 Copia Digital del DNI.pdf                                | 21 |
| Figura 27 <i>Lugar – Ex caja Tacna</i>                             | 21 |
| Figura 28 Escáner o copia digital de partida de nacimiento         | 21 |
| Figura 29 Constancia de matrícula del centro de estudios externo   | 22 |
| Figura 30 Solicitud mesa de partes UPT                             | 23 |
| Figura 31 Plataforma IlovePDF ONLINE GRATIS                        | 24 |
| Figura 32 Ejemplo de Archivos unidos.pdf                           | 24 |
| Figura 33 Ejemplo de archivos adjuntos de MESA DE PARTES           | 25 |
| Figura 34 Estado de la solicitud mesa de partes UPT                | 25 |
| Figura 35 Directorio UPT.pdf                                       | 26 |
|                                                                    |    |

#### INTRODUCCIÓN

El presente documento elaborado por el Comité de Acreditación de la Escuela Profesional de Ingeniería Industrial tiene como objetivo poder ayudar a nuestros egresados acerca de los procesos ligados la obtención del GRADO DE BACHILLER bajo la modalidad automática, para lo cual, se pretende resaltar los puntos más importantes y necesarios a fin de que el egresado entienda el flujo del procedimiento para la validez correspondiente conforme a los requisitos establecidos por la UNIVERSIDAD PRIVADA DE TACNA.

Es importante resaltar que el presente Reglamento tiene por objeto establecer las normas para otorgar a nombre de la Nación, los Grados de Bachiller y Títulos Profesionales que tienen denominación propia en la Universidad Privada de Tacna, de acuerdo con el Art. 18º de la Constitución Política del Perú, la Ley Universitaria 23733, el D. Leg. 739, y el Estatuto de la Universidad Privada de Tacna.

Los Grados y Títulos son conferidos por el Consejo Universitario, con la previa aprobación del Consejo de Facultad. Los Diplomas respectivos serán firmados por el Rector, el Decano de la Facultad, secretario general y el Interesado

Ley Universitaria 3022

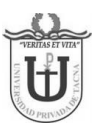

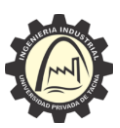

## CAPÍTULO I: PROCEDIMIENTO PARA INSCRIPCIÓN Y DESIGNACIÓN DE ASESORES

Según el procedimiento impuesto por la facultad de Ingeniería

La UNIVERSIDAD PRIVADA DE TACNA, considerando esta actualización de LEY, apertura los requisitos para OPTAR EL GRADO DE BACHILLER AUUTOMÁTICO:

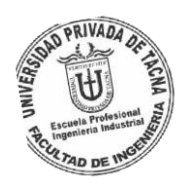

N°

#### REQUISITOS DEL GRADO DE BACHILLER

- 1 FUT dirigido al Decano de la Facultad de Ingeniería (descargar página UPT).
- 2 Constancia de egresado de pregrado (solicitar a Secretaría Académica).
- 3 Certificados Originales de estudios (Solicitar a GPAD, por medio de mesa de partes virtual).
- 4 Constancia de no adeudo a la Universidad por concepto alguno (coordinar al correo: caja@upt.pe).
- 5 Certificado negativo de antecedentes penales con una antigüedad no mayor de 03 meses.
- 6 Recibo de pago por derecho de grado (coordinar al correo: <u>caja@upt.pe</u>).
- 7 Cuatro Fotografías tamaño pasaporte (cada foto con su nombre en la parte de atrás), de frente, a colores en fondo blanco tomados recientemente y en traje formal (Dejar en Vigilancia de Rectorado en un sobre con sus respectivos datos para Secretaría General).
- 8 Fotocopia simple DNI
- 9 Fotocopia simple Partida de Nacimiento

10 Constancia de Primera Matrícula (Solamente para los estudiantes que realizaron traslado externo tramitar la constancia en su primer centro de estudios).

Los egresados pueden descargar los requisitos en la pOagina oficial de <u>www.epii.edu.pe</u> o clic aquí.

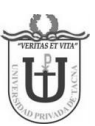

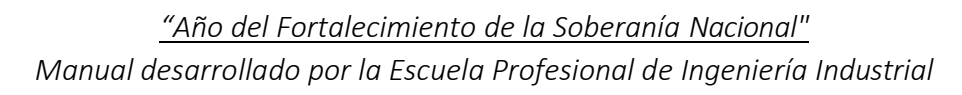

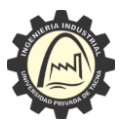

#### 1.1. FUT DIRIGIDO AL DECANO DE LA FACULTAD DE INGENIERÍA

#### 1.1.1. Descargar FUT

El primer requisito para tramitar el GRADO BACHILLER es redactar el FUT dirigido al decano de la facultad. Para lo cual puedes descargarlo en <u>https://epii.edu.pe/documentos/FUT%20UPT.pdf</u>

Figura 1

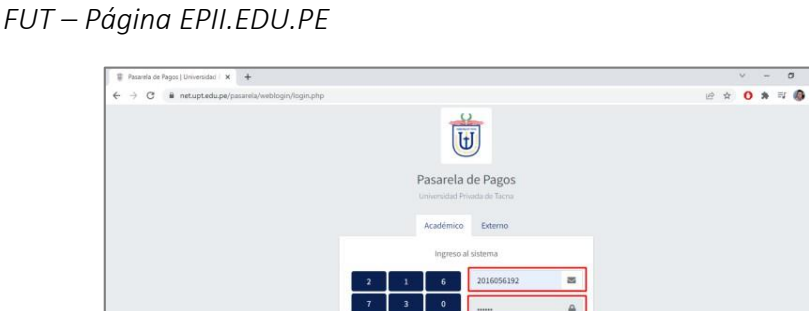

#### 1.1.2. Llenado de FUT

Después de haber descargado el FUT se debe llenar correctamente

Figura 2 FUT- Ejemplo de llenado

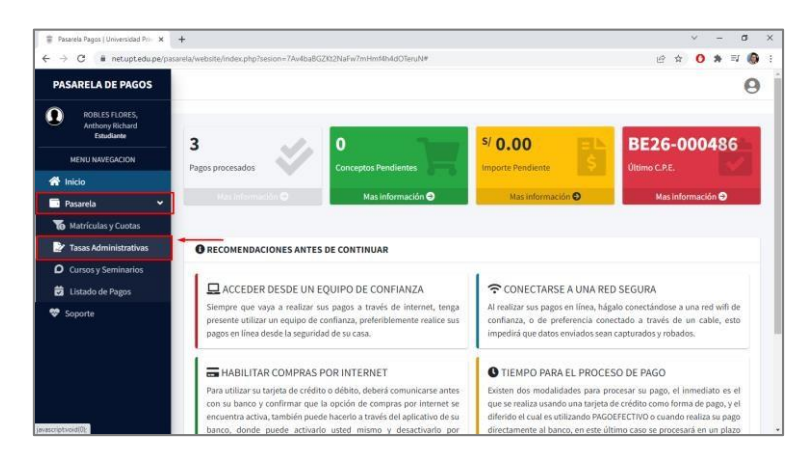

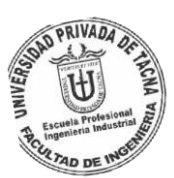

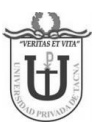

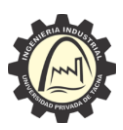

## 1.2. CONSTANCIA DE EGRESADO DE PREGRADO

Para tramitar este documento, es necesario haber recibido la RESOLUCIÓN DE APROBACIÓN DE PRÁCTICAS PRE- PROFESIONALES + HABER CULMINADO EL PLAN DE ESTUDIOS + 2 TALLERES EXTRACURRICULARES.

Este documento es fundamental para corroborar la afirmación de su EGRESO DE LA CARRERA PROFESIONAL, para esta constancia es indispensable los requisitos tales como:

- Concepto 2007 Comprobante de pago por derecho
- Resolución de Aprobación Prácticas Pre Profesionales
- Fotografía 2,5 x 3,5 cm de 300 cpp Traje Formal DIGITAL
- 1.2.1. Concepto 2007 Comprobante de pago por derecho

En la plataforma web

Pasarela de Pagos | Universidad Privada de Tacna (PASARELA DE PAGOS UPT), Escogeremos TASAS ADMINISTRATIVA bajo la modalidad de PRE-GRADO del concepto 2007 (S/. 45.00).

Figura 3 Pasarela de Pagos UPT – Tipo de pago

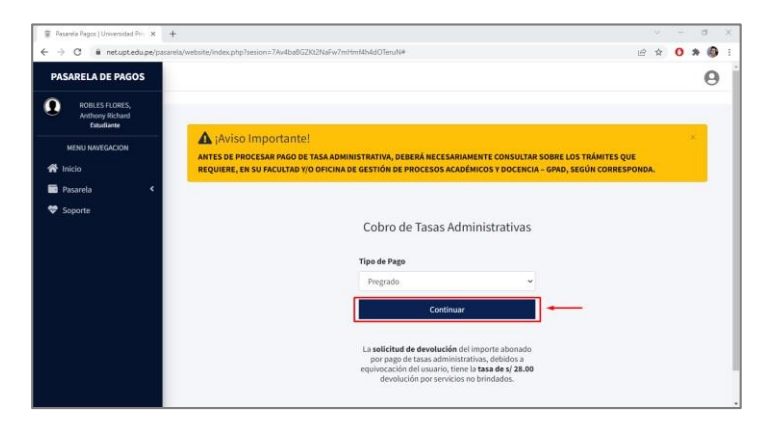

Siguiendo las indicaciones de la plataforma, al haber culminado el PAGO, en tiempo promedio de una hora se podrá visualizar en "LISTADO DE PAGOS" el comprobante listo para descargarlo en formato PDF.

Se recuerda considerar seguir los pasos que indica la plataforma WEB PASARELA DE PAGOS UPT, como adicional puede verificar el flujo del manual instructivo "PROCEDIMIENTO DE REQUISITOS DE LA PRÁCTICAS PRE-PROFESIOANLES ANTES, DURANTE Y DESPUÉS SEGÚN EL REGLAMENTO DE LA UNIVERSIDAD PRIVADA DE TACNA" desde la pág. 6

Pág.9 (el procedimiento es el mismo para cualquier proceso en PASARELA

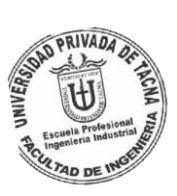

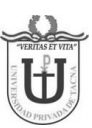

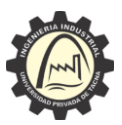

DE PAGOS).

Figura 4 Pasarela de Pagos – Listado de pagos

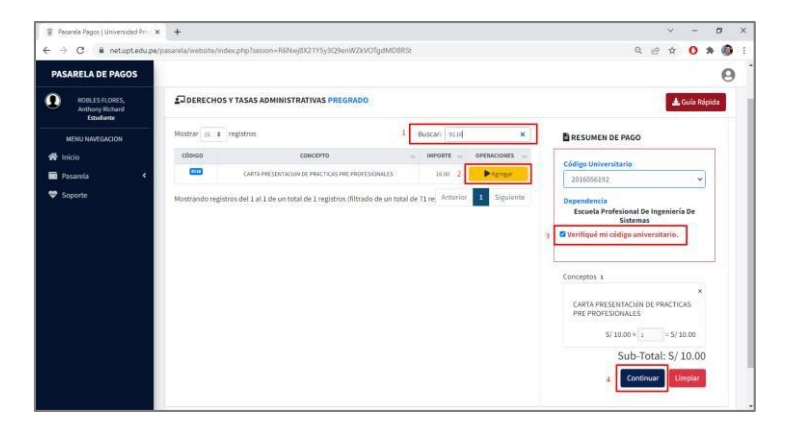

Al descargar el documento, el PDF generado será el requisito para la CONSTANCIA DE EGRESADO (explicaremos el proceso de flujo en las siguientes páginas del documento).

Figura 5 Pasarela de Pagos – PDF generado

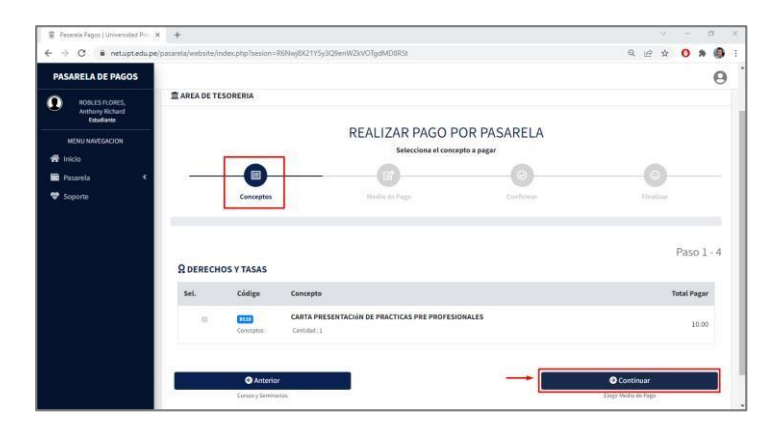

1.2.2. Resolución de Aprobación Prácticas Pre – Profesionales

Como resultado de haber aprobado las prácticas PRE-PROFESIOANLES, después de haber sido derivado el informe a un docente asesor y darle las observaciones al estudiante, pasará a la conformidad del caso llegando al directos de escuela y seguidamente a la facultad, donde al correo personal será enviado el documento PDF RESOLUCIÓN DE CONFORMIDAD DE PRÁCTICAS PRE – PROFESIONALES.

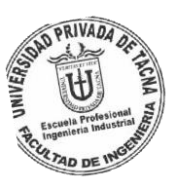

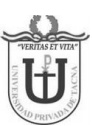

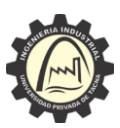

Manual desarrollado por la Escuela Profesional de Ingeniería Industrial

### Figura 6

RESOLUCIÓN – Conformidad de prácticas PRE – PROFESIONALES

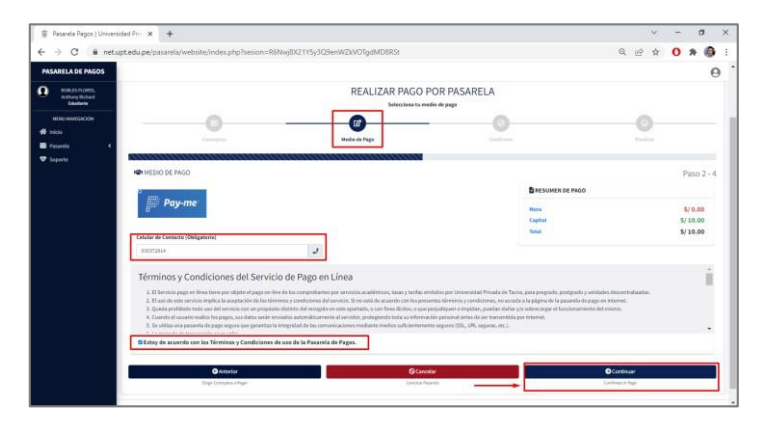

1.2.3. Fotografía Digital

La fotografía debe tener dimensiones de 2,5 cm (Anchura) x 3,5 cm (Altura) 300 cpp traje formal formato JPG, puede usar la plantilla con las configuraciones que hemos elaborado para usted, podrá abrir este documento con el programa PHOTOSHOP.

#### PLANTILLA PHOTOSHOP

Link

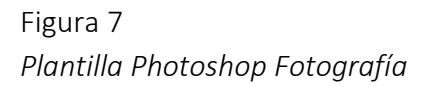

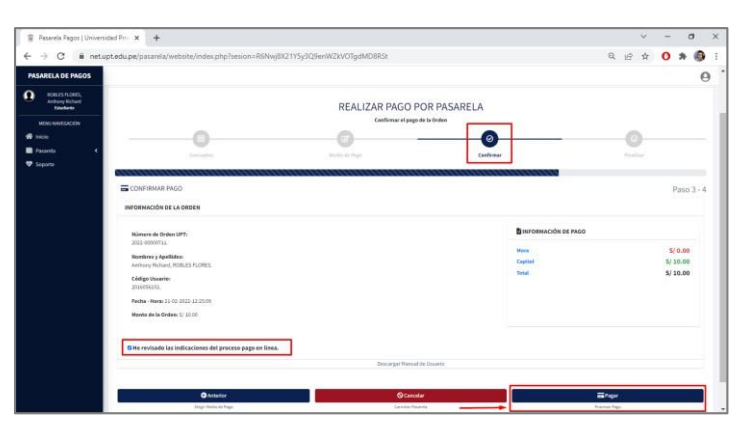

NOTA: El tutorial https://www.youtube.com/watch?v=lnBVqV3va4c

podrá ser guía para el ajuste de la fotografía al traje.

1.2.4. Envío a Mesa de Partes – Final

Con los cuatro requisitos a la mano, se deberá ingresar a mesa de partes UPT. <u>https://net.upt.edu.pe/tdv/weblogin/login</u>.

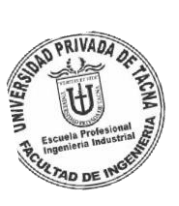

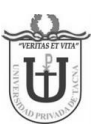

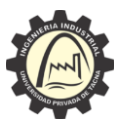

Destinatario: FAING – Decanato de la Facultad de Ingeniería

Tipo de Trámite: Constancia de Egresado Asunto: SOLICITO CONSNTACIA DE EGRESADO Respetuosamente expongo: Un cordial saludo es arato dirigirme a usted a fin poder si

Un cordial saludo es grato dirigirme a usted a fin poder solicitar a través de la plataforma de Mesa de Partes UPT la constancia de egresado, habiendo culminado mis estudios de la carrera de ingeniería industrial en la Universidad Privada de Tacna y poder a través de este entregable iniciar el trámite de Bachiller.

Asimismo, adjunto el comprobante de pago por el derecho del documento, cumpliendo así la formalidad establecida según los procesos establecidos por la universidad.

De antemano muchas gracias por su tiempo, esperando su gentil respuesta.

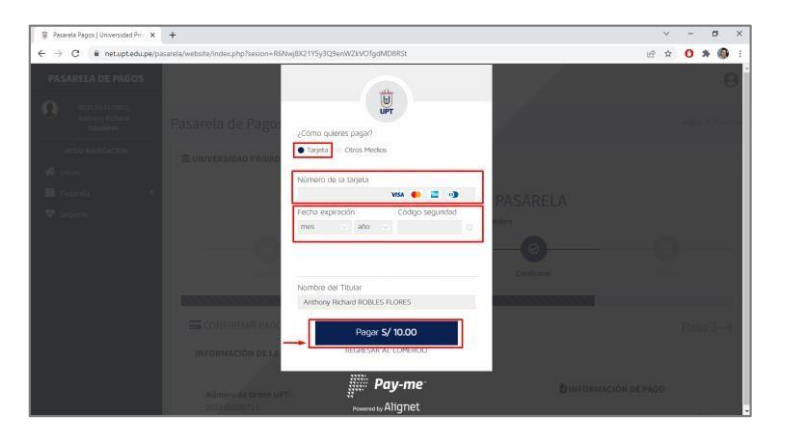

Figura 8 MESA DE PARTES – trámite de constancia de egresado

NOTA: Asegurar que los archivos adjuntos sean los 3 requisitos (resolución + fotografía + comprobante de pago), como adicional puede agregar un documento del argumento, puesto que en algunos casos mesa de partes no guarda el apartado de "Respetuosamente expongo" (solo por seguridad).

En el apartado de "Mis trámites debemos estar pendientes del "Estado" de la solicitud, Recepcionado quiere decir que fue aceptado por mesa de partes y derivado al área competente, Observado quiere decir que mesa de partes

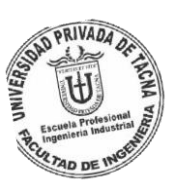

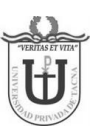

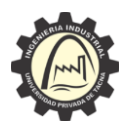

Manual desarrollado por la Escuela Profesional de Ingeniería Industrial detectó alguna incoherencia, error u otro que no permita continuar la solicitud (al abrir tu trámite se te indicará la observación correspondiente y **Finalizado** indica que la solicitud fue exitosa (revisar la respuesta enviada a su correo electrónico).

Figura 9

Flujo del trámite FINALIZADO

| 🗑 Pasarela Pagos   Universidad Pris 🗙           | +                                |                       |                 |                   |          |         | ~       | -       | σ      | >   |
|-------------------------------------------------|----------------------------------|-----------------------|-----------------|-------------------|----------|---------|---------|---------|--------|-----|
| E $ ightarrow$ @ netuptedupe/pa                 | carela/website/index.php?sesion- | R6Nwj8X21Y5y3Q9er     | nWZkVOTgdMD8RSt |                   |          |         | @ ☆     | 0       | * 6    |     |
| PASARELA DE PAGOS                               |                                  |                       |                 |                   |          |         |         |         | 0      | 9   |
| ROBLES FLORES,<br>Anthony Richard<br>Estudiante | Pasarela de Page                 | DS                    |                 |                   |          |         | 8       | nicio / | Pasare | ela |
| MENU NAVEGACION                                 | Linte de de Denne                |                       |                 |                   |          |         |         |         |        |     |
| nicio                                           | Listado de Pagos                 |                       |                 |                   |          | 6       | Informe | Econó   | mico   |     |
| 📑 Pasarela 🔷 👻                                  | Mostrar 25 @ registros           |                       |                 |                   |          | Buscar: |         |         |        |     |
| To Matriculas y Cuotas                          | Netodo Pago 🐇                    | Codigo CIP in         | Numero Orden    | Fecha Operación 🐇 | Importe  | Estado  | Comp    | obante  |        |     |
| 📝 Tasas Administrativas                         | Tarjeta                          |                       | 2021-00203599   | 28/12/2021        | 5/10.00  | Pagado  |         | 000486  | -      | 1   |
| O Cursos y Seminarios                           | Tarjeta                          |                       | 2021-00003330   | 07/12/2021        | 5/15.00  | Pagado  | 816.27  | -000370 | -      | •   |
| Listado de Pagos                                | Tarjeta                          |                       | 2021 00003285   | 06/12/2021        | S/ 31.00 | Pagado  | 862     | 000355  |        |     |
|                                                 | Mostrando registros del 1        | al 3 de un total de 3 | registros       |                   |          | Anter   | ior 1   | Sigui   | ente   |     |
| Soporte                                         |                                  |                       |                 |                   |          |         |         |         |        |     |
|                                                 |                                  |                       |                 |                   |          |         |         |         |        |     |
|                                                 |                                  |                       |                 |                   |          |         |         |         |        |     |
|                                                 |                                  |                       |                 |                   |          |         |         |         |        |     |
|                                                 |                                  |                       |                 |                   |          |         |         |         |        |     |

Cuando haya finalizado el trámite al correo que tiene registrado en MESA DE PARTES se le enviará el PDF que corresponda a la CONSTANCIA DE EGRESADO.

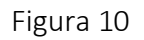

Constancia de Egresado enviado al correo personal

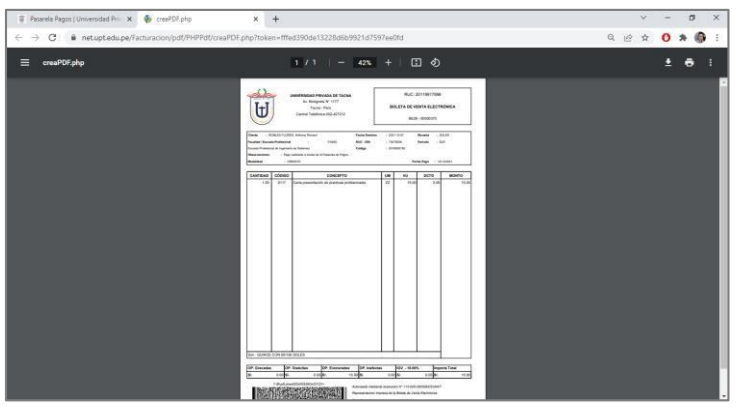

## 1.3. CERTIFICADOS ORIGINALES DE ESTUDIOS

A diferencia del trámite anterior, este irá dirigido exclusivamente a GPAD (Oficina de Gestión de Procesos Académicos y Docencia), para lo que serán necesario los siguientes requisitos:

- Comprobante de pago Concepto 2041 (10 semestres)
- Fotografía 2,5 x 3,5 cm de 300 cpp Traje Formal
- FUT dirigida a jefa de GPAD
- Constancia de NO ADEUDO

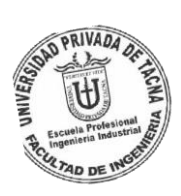

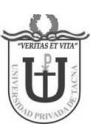

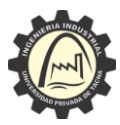

## 1.3.1. Comprobante de pago

En la web <u>https://net.upt.edu.pe/pasarela/weblogin/login.php</u> (PASARELA DE PAGOS UPT), Escogeremos TASAS ADMINISTRATIVA bajo la modalidad de PRE-GRADO del concepto 2041 (S/. 320.00).

# Figura 11 PASARELA de pagos — Concepto 2041

| Mesa de Partes Virtual   University X +     |               |                   |                            |            |      | ~   | - | σ    | × |
|---------------------------------------------|---------------|-------------------|----------------------------|------------|------|-----|---|------|---|
| - → C ■ netuptedu.pe/tdv/weblogin/login.php |               |                   |                            |            | цê - | ÷ 0 | * | =r ( |   |
|                                             |               | Ī                 |                            |            |      |     |   |      |   |
|                                             |               | C                 | <b>U</b>                   |            |      |     |   |      |   |
|                                             | N             | lesa de P         | artes Virtual              |            |      |     |   |      |   |
|                                             |               | Deiversidad       | Privada do Tacrua          |            |      |     |   |      |   |
|                                             | F             | tudiante          | Evterno Interno            |            |      |     |   |      |   |
|                                             |               | Co Orbitice       | cacino incrito             |            |      |     |   |      |   |
|                                             |               | ingreso           | al sistema                 |            |      |     |   |      |   |
|                                             | 7 4           | 9                 | 2016056192                 | 8          |      |     |   |      |   |
|                                             | 5 6           | 2                 |                            | <b>A</b>   |      |     |   |      |   |
|                                             | 8 3           | 1                 | 2205                       |            |      |     |   |      |   |
|                                             | 0             | Borrar            | 2296                       |            |      |     |   |      |   |
|                                             |               |                   | 2206                       |            |      |     |   |      |   |
|                                             |               |                   | ingrese el número de la in | magen para |      |     |   |      |   |
|                                             | -             |                   | completar el acceso.       |            |      |     |   |      |   |
|                                             | 🛓 Guia Rápida |                   | +2 Ingresar                | · · · · ·  |      |     |   |      |   |
|                                             | ing           | reap con los mism | os occasos de la intranét  |            |      |     |   |      |   |
|                                             |               |                   |                            |            |      |     |   |      |   |

Siguiendo las indicaciones de la plataforma, al haber culminado el PAGO, en tiempo promedio de una hora se podrá visualizar en "LISTADO DE PAGOS" el comprobante listo para descargarlo en formato PDF.

Se recuerda considerar seguir los pasos que indica la plataforma WEB PASARELA DE PAGOS UPT, como adicional puede verificar el flujo del manual instructivo "PROCEDIMIENTO DE REQUISITOS DE LAS PRÁCTICAS PRE-PROFESIONALES ANTES, DURANTE Y DESPUÉS SEGÚN EL REGLAMENTO DE LA UNIVERSIDAD PRIVADA DE TACNA" desde la pág. 6

pág. 9 (el procedimiento es el mismo para cualquier proceso en PASARELA DE PAGOS)

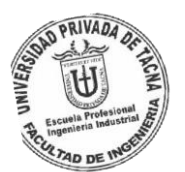

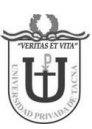

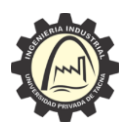

## <u>"Año del Fortalecimiento de la Soberanía Nacional"</u> Manual desarrollado por la Escuela Profesional de Ingeniería Industrial PASARELA de pagos — Listado de pagos

| 🗑 Mesa de Partes Virtual   Universi 🗙 | Mesa de Partes Virtual   Universit: × +                                                                                                    |                                                                                                    | ~ - Ø X                                                          |
|---------------------------------------|----------------------------------------------------------------------------------------------------|----------------------------------------------------------------------------------------------------|------------------------------------------------------------------|
| ← → C 🖬 netuptedu.pe/td               | v/website/index.php?sesion=bQ78JO3mX6hA7uKfgL4ZA3wP4vk3a8                                                                                                    |                                                                                                    | R 🖻 🛧 🚺 🕸 🗐 I                                                    |
| Mesa de Partes                        |                                                                                                    |                                                                                                    | 0                                                                |
| Anthony Richard RO<br>Estudiante      | Agregar nuevo trámite                                                                                                    |                                                                                                    |                                                                  |
| MENU NAVEGACION                       | Los trámites realizados en este formulario son enviados direc                                                                                                    | tamente a la oficina de Mesa de Partes.                                                                           |                                                                  |
| 希 Inicio                              | • Información Trámite                                                                                                    |                                                                                                    |                                                                  |
| 📄 Bandeja trámites 🛛 👻                |                                                                                                    |                                                                                                    |                                                                  |
| Registrar trámite                     | Destinatario (*)                                                                                                    | Tipo de Tramite (*)                                                                                               |                                                                  |
| 🗄 Mis trâmites                        | FAING - Decanato de la Facultad de Ingeniería                                                                                                    | Carta de Presentación para Prácti                                                                                 | cas Pre Profesionales •                                          |
|                                       | Asunto (*)                                                                                                    |                                                                                                    |                                                                  |
| Manual de Usuano                      | SOLICITO CARTA DE PRESENTACIÓN PARA PRÁCTICAS PRE                                                                                                    | PROFESIONALES                                                                                                    |                                                                  |
|                                       | Respetuosamente expongo: (*)                                                                                                    |                                                                                                    |                                                                  |
|                                       | Un cordial saludo, habiendo conseguido practicas pre profi<br>presentación de prácticas Pre-profesionales a fin de cumpl<br>encargado + cargo respectivo (). Muchas Gracias. | esionales en (Nombre de la institución), solicito a Ud<br>r con la formalidad necesaria. la carta debe ir dirigid | se me extienda la carta de<br>a a (Nombre completo del gerente o |
|                                       | a Documentos Adjuntos                                                                                                    |                                                                                                    |                                                                  |
|                                       | Solo está permitido los archivos con extension: PDF (.pdf), PNG (.png), J<br>clince(5)                                                                                       | PG (.jpg), JPEG (.jpeg). Tamaño máximo del total de document                                                      | tos adjuntos: 25 MB. Número máximo de archivos:                  |

Al descargar el documento, el PDF generado será el requisito para el CERTIFICADO DE ESTUDIOS que explicaremos el proceso de flujo en las siguientes páginas del documento.

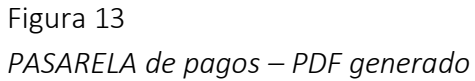

| Mesa de Partes Virtual   University 🗙 🔋 | Mesa de Partes Virtual   Universi 🗙              | +                                                          |                                 |                           | ~                | -           | 0      | 3 |
|-----------------------------------------|--------------------------------------------------|------------------------------------------------------------|---------------------------------|---------------------------|------------------|-------------|--------|---|
| → C ■ netuptedu.pe/tdv/v                | vebsite/index.php?sesion=bQ78J03i                | mX6hA7iJKfgL4ZA3wP4vk3a8                                   |                                 | <b>R</b> 12               | ф <mark>О</mark> | <b>\$</b> 5 | 0      |   |
| Mesa de Partes                          |                                                  |                                                            |                                 |                           |                  |             | 0      | ) |
| Anthony Richard RO                      | a Documentos Adjur                               | ntos                                                       |                                 |                           |                  |             |        |   |
| MENU NAVEGACION                         | Solo está permitida los archivos con<br>cinco(5) | extension: PDF (.pdf), PNG (.png), JPG (.jpg), JPEG (.jpg) | Tamaño máximo del total de docu | mentos adjuntos: 25 MB. N | úmero máxie      | no de arc   | hivos: |   |
| 🐔 Inicio                                |                                                  |                                                            |                                 |                           |                  |             |        |   |
| Bandeja trámites 🛛 👻                    | Título del Documento (*)                         | 1                                                          |                                 |                           |                  |             |        |   |
| O Registrar trámite                     | Comprobante de pago                              | 1                                                          |                                 |                           |                  |             |        |   |
| 📰 Mis trámites                          | Archizo a adjuntar (*)                           |                                                            |                                 |                           |                  |             |        |   |
| Manual de Usuario                       | Comprobante de Pago Ca                           | irta Presentación Practicas pre-profesionales.pdf          | 2                               |                           |                  | Buscar      |        |   |
|                                         |                                                  | 3 + Agregar Adjunto                                        | Limpiar Campos                  |                           |                  |             |        |   |
|                                         |                                                  | Título                                                     | Peso                            | Documento                 | Ac               | ción        |        |   |
|                                         | Comprobante de pago                              |                                                            | 0.29 MB                         | 🛓 Descargar               | TE               | iminar      |        |   |
|                                         |                                                  |                                                            |                                 |                           | 15               |             | 4      |   |
|                                         | <b>C</b> ancelar                                 |                                                            | <b>B</b> Guardar                | 40                        | ardarven         | ular        |        |   |
|                                         | Concelar                                         |                                                            | Codardan                        |                           | arom yen         | THE .       |        |   |

1.3.2. Fotografía digital 2,5 x 3,5cm 300cpp Traje Formal

La fotografía tener dimensiones de 2,5 cm (Anchura) x 3,5 cm (Altura) 300 cpp traje Formal formato JPG, puede usar la plantilla con las dimensiones que hemos elaborado para usted que puede ser abierta en formato PSD. PLANTILLA PHOTOSHOP

https://epii.edu.pe/documentos/requisitos/fotografia plantilla.psd

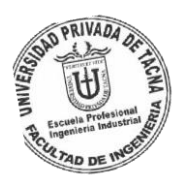

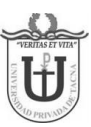

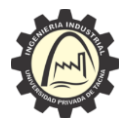

Manual desarrollado por la Escuela Profesional de Ingeniería Industrial Plantilla Photoshop Fotografía

| Mesa de Partes Virtual   University X | 😨 Mesa de Partes Virtual   Universi 🗴 📔 🕂                                                                                 |      |      |       | 1    | 77    | ٥       | 3   |
|---------------------------------------|----------------------------------------------------------------------------------------------------|------|------|-------|------|-------|---------|-----|
| · -> C 🔒 netuptedu.pe/to              | dv/website/index.php?sesion=bQ78JO3mX6hA7UKfgL4ZA3wP4vk3a8                                                                | 8    | 8 1  | ĺt –  | 0    | *     | =1 🧃    | P   |
| Mesa de Partes                        |                                                                                                    |      |      |       |      |       |         | 0   |
| Anthony Richard RO<br>Estudiante      | Trámite Documentario                                                                                                    |      |      |       | Inic | io /  | Mis Tr  | ámi |
| MENU NAVEGACION                       | Mis trámites                                                                                                    |      |      |       | +    | Nuevo | Trâmit  | e   |
| 🖥 Bandeja trámites 🛛 👻                | Inicia: 👩 01/01/2022 Tamino: 🗂 31/12/2022 Esta -Todos- 🗸 C <sup>®</sup> Reestablecer                                      |      |      |       | QB   | iscar |         |     |
| Registrar tràmite     Mis tràmites    | da:                                                                                                    |      |      |       |      |       |         |     |
| Manual de Usuario                     | Mostrar 25 8 registros Bu                                                                                                 | usca | in:  |       |      |       |         |     |
|                                       | Tipo Usu, 👳 Asunto 👳 Tipo Trámite 👳 Fecha Creado 👳 Estado                                                                 |      | 1    | Accid | 6n   |       |         |     |
|                                       | Estudiante SOLCITO CARTA DE PRESENTACIÓN IMAN Carta de Presentación<br>para Prácticas Pre-<br>Profesionales Profesionales | ٢    |      | 3     | Ø    |       | 1       |     |
|                                       | Mostrando registros del 1 al 1 de un total de 1 registros                                                                 | 1    | Ante | rior  | 1    | Sig   | pulente | 1   |
|                                       |                                                                                                    |      |      |       |      |       |         |     |
|                                       |                                                                                                    |      |      |       |      |       |         |     |

NOTA: El tutorial <u>https://www.youtube.com/watch?v=lnBVqV3va4c</u> podrá ser guía para el ajuste de la fotografía al traje.

Después de haber generado la fotografía en su formato JPG, se debe enviar a gpad@upt.pe y odesar@upt.edu.pe indicando que está realizando el proceso de su solicitud de certificados de estudios (adjuntar su fotografía JPG); una vez enviado TOME UNA CAPTURA DEL ENVÍO (sea visible los correos, fecha, argumento, fotografía), ESA CAPTURA DEL ENVÍO DEL CORREO SERÁ LO QUE SE ADJUNTARÁ EN MESA DE PARTES (expresar su solicitud amablemente dirigida al ÁREA DE GPAD)

#### 1.3.3. FUT dirigida a jefa de GPAD

El FUT puede descargarlo en nuestro apartado web epii.edu.pe https://epii.edu.pe/documentos/FUT%20UPT.pdf

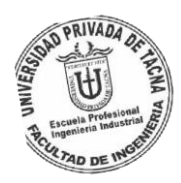

## Figura 15

FUT – página EPII.EDU.PE

| > C 🔒 netuptedu.p  | e/tdv/website/index.php?sesion=bQ78JO3mX6h                                                                             | A7iJKfgL4ZA3wf         | P4vk3a8                          |                            |                              | 86 | Q | e   | ά <b>(</b> | *                   | =1        | P |
|--------------------|----------------------------------------------------------------------------------------------------|------------------------|----------------------------------|----------------------------|------------------------------|----|---|-----|------------|---------------------|-----------|---|
| Mesa de Partes     |                                                                                                    |                        |                                  |                            |                              |    |   |     |            |                     | 1         | 9 |
| Anthony Richard RO | Información del Usuario                                                                                                |                        |                                  |                            |                              |    |   | Ant | hany Rich  | hard RC<br>Estudian | BLES FLOP | E |
| MENU NAVEGACION    | Información Email                                                                                                    |                        |                                  |                            |                              |    | 2 | 4   | Tu cuer    | ita                 |           |   |
| n incio            | Email (*)                                                                                                    |                        |                                  |                            |                              |    |   |     | C+ Sal     | ir del S            | istema    |   |
| a banueja uannites | anthony_robles_flores@hotmail.com                                                                                      | 3                      |                                  |                            |                              |    | _ |     |            |                     | ~         | 1 |
|                    | Modificar Email                                                                                                    | ncacum pacento y an    | Innanizar izn Olamines que m     |                            |                              |    |   |     |            |                     |           |   |
|                    | GModificar Imati<br>Modificar Información                                                                              | scacon deprive y a r   | Tinaalizar isis Dizendeki que re | Apellido Paterno           | 0                            |    |   |     |            |                     |           |   |
|                    | Elleditar Imat<br>Modificar Información<br>Nombres (*)<br>Anthony Richard                                              | sound population y a t | mantuar tax diameter que re      | Apellido Paterno<br>ROBLES | (*)                          |    |   |     |            |                     |           |   |
|                    | Elitesticas Insti<br>Modificar Información<br>Nombres (*)<br>Anthony Richard<br>Apellido Matemo (*)                    |                        |                                  | Apellido Paterno<br>ROBLES | (*)<br>Celular (*            | ); |   |     |            |                     |           |   |
|                    | Modificar Internation Modificar Información      Ambres (*)      Arthory Richard      Apellido Materno (*)      FLORES |                        | contrar on consist for a         | Apellido Paterno<br>ROBLES | (*)<br>Celular (*<br>930372/ | )  | 4 |     |            |                     |           |   |
|                    | Bitestine small Modificar Información Nembres (*) Anchory Bichard Apellido Materno (*) FLORES                          |                        |                                  | Apellido Paterno<br>ROBLES | (*)<br>Celular (*<br>930372  | )  | 4 |     |            |                     |           |   |

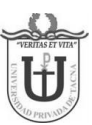

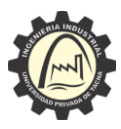

Manual desarrollado por la Escuela Profesional de Ingeniería Industrial Figura 16

FUT – Ejemplo de llenado de FUT

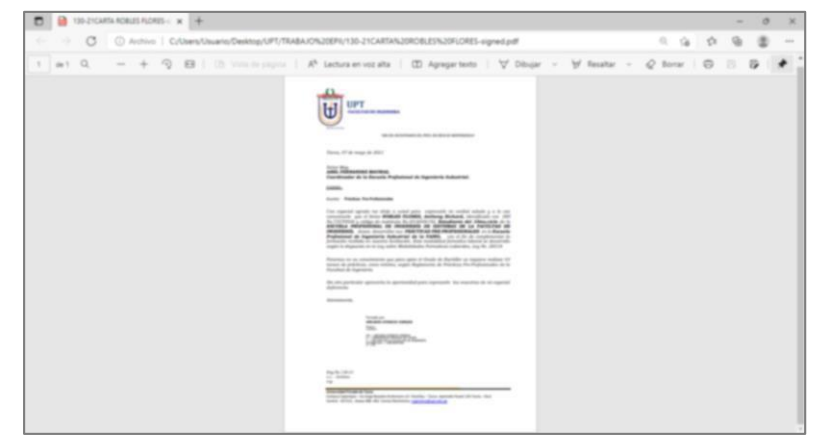

#### 1.3.4. Constancia de NO ADEUDO

Esta constancia se puede solicitar enviado un correo a <u>caja@upt.pe</u> adjuntando su comprobante de pago del "CERTIFICADO DE ESTUDIOS" + una captura de su INTRANET evidenciando que no tiene deuda (pantalla principal de intranet), solicite gentilmente le puedan brindar la constancia de NO ADEUDO; seguidamente se le responderá con un documento PDF por parte de CAJA UPT o alguna observación/indicación para la constancia.

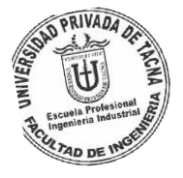

## Figura 17 Constancia de NO ADEUDO

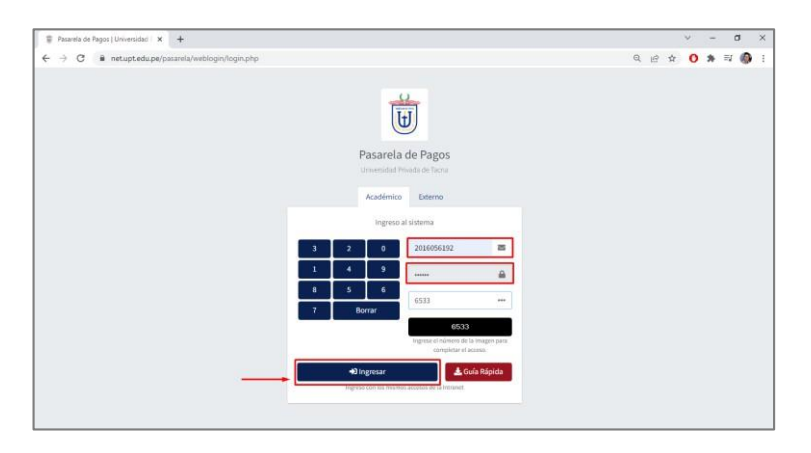

1.3.5. Envío a Mesa de Partes – Final

Con los cuatro requisitos a la mano, se deberá ingresar a mesa de partes UPT. <u>https://net.upt.edu.pe/tdv/weblogin/login</u>.

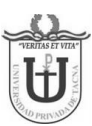

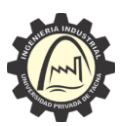

Manual desarrollado por la Escuela Profesional de Ingeniería Industrial Destinatario:

GPAD – Oficina de Gestión de Procesos Académicos y Docencia Tipo de Trámite:

Certificado de Estudios

Asunto:

SOLICITO CERTIFICADO DE ESTUDIOS

Respetuosamente expongo:

Un cordial saludo Jefa de Oficina de Gestión de Procesos Académicos y Docencia, es grato dirigirme a usted, a través de la presente plataforma de mesa de partes UPT, habiendo culminado mis estudios de Ingeniería de Sistemas en el periodo 2021-I, solicito amablemente el CERTIFICADO DE ESTUDIOS de mis 5 años de carrera universitaria siendo un requisito para iniciar el trámite de bachiller.

Adjunto los requisitos según la página de GPAD cumpliendo así con la formalidad correspondiente.

Muchas gracias por su tiempo. Esperando su gentil respuesta.

## Figura 18 MESA DE PARTES – Trámite de certificado de estudios

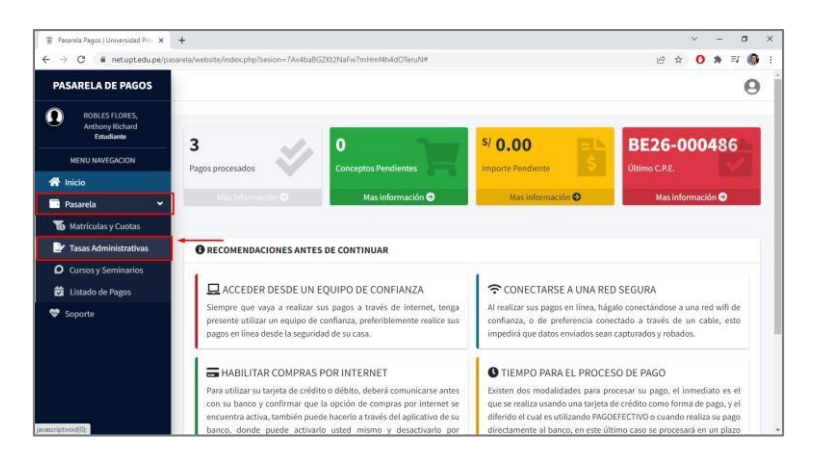

NOTA: Asegurar que los archivos adjuntos sean los 4 requisitos (COMPROBANTE DE PAGO + CONSTANCIA DE NO ADEUDO + CAPTURA DE ENVÍO CORREO GPAD + FUT), como adicional puede agregar un documento del argumento, puesto que en algunos casos mesa de partes no guarda el apartado de "Respetuosamente expongo" (solo por seguridad).

En el apartado de "Mis trámites debemos estar pendientes del "Estado" de la solicitud, Recepcionado quiere decir que fue aceptado por mesa de partes y derivado al área competente, Observado quiere decir que mesa de partes detectó alguna incoherencia, error u otro que no permita continuar la solicitud (al abrir tu trámite se te indicará la observación correspondiente y

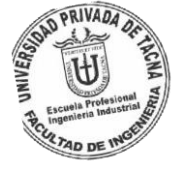

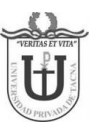

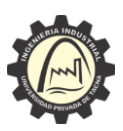

Manual desarrollado por la Escuela Profesional de Ingeniería Industrial

**Finalizado** indica que la solicitud fue exitosa (revisar la respuesta enviada a su correo electrónico).

Figura 19 Flujo del trámite FINALIZADO

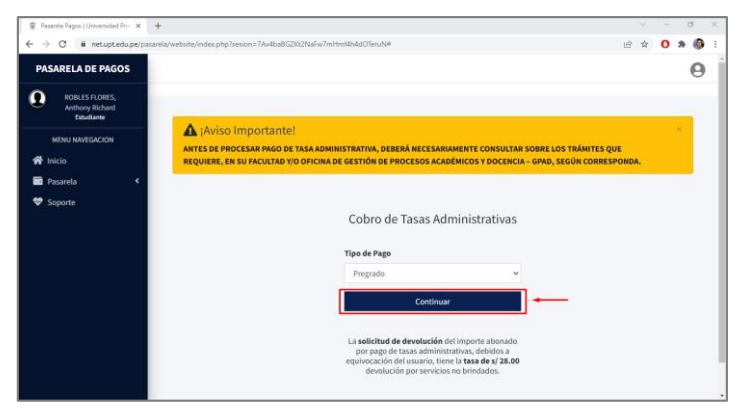

Cuando haya finalizado el trámite al correo que tiene registrado en MESA DE PARTES se le enviará el PDF que corresponda al CERTIFICADO DE ESTUDIOS

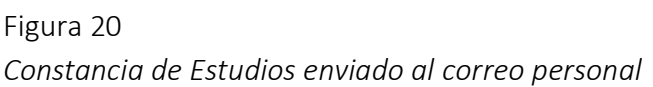

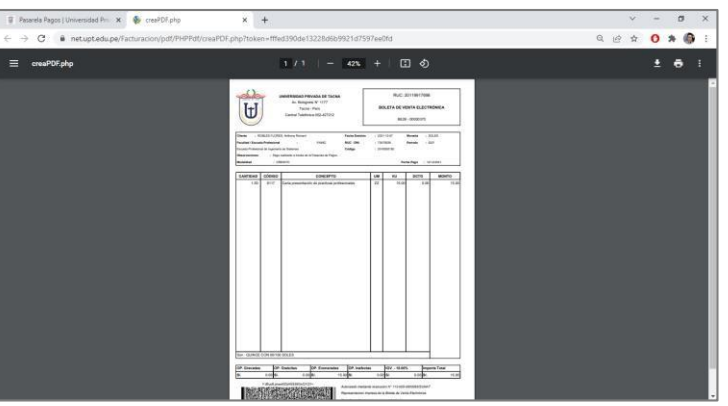

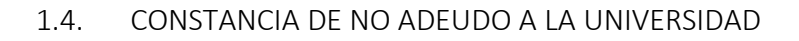

Esta constancia se puede solicitar **e**nviando un correo a caja@upt.pe adjuntando su comprobante de pago del "certificado de estudios" (puede ser comprobante de otro concepto, pero se recomienda este) + una captura de su INTRANET evidenciando que no tiene deuda (pantalla principal de intranet), solicite gentilmente le puedan brindar la constancia de NO ADEUDO; seguidamente se le responderá con un documento PDF por parte de CAJA UPT o alguna observación/indicación para la constancia.

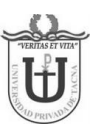

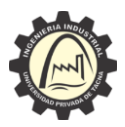

Manual desarrollado por la Escuela Profesional de Ingeniería Industrial Constancia de NO ADEUDO

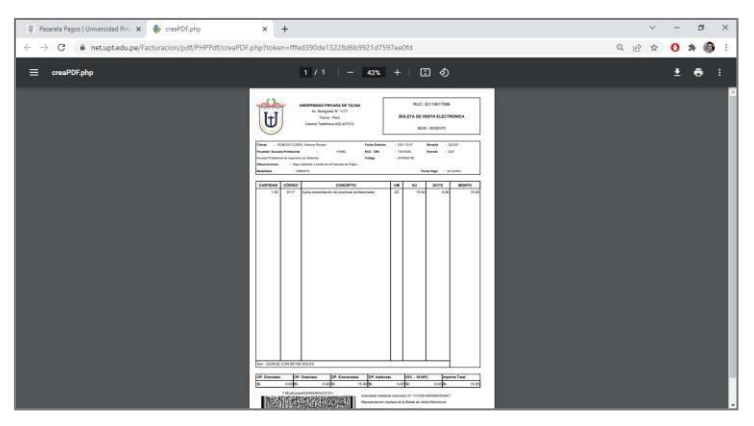

## 1.5. CERTIFICADO NEGATIVO DE ANTECEDENTES PENALES

La antigüedad debe mayor de 03 meses, puede sacarse de diferentes formas, entre una de ellas es acercarse costado de RENIEC donde hay personas que se encargan de asesorarte para este proceso y el pago directo para en un promedio de 30 minutos para tener de forma inmediata este documento (todo depende del sistema que dispone el PODER JUDICIAL DEL PERÚ).

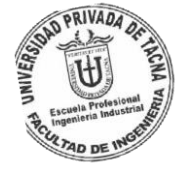

Figura 22 Certificado de antecedentes penales

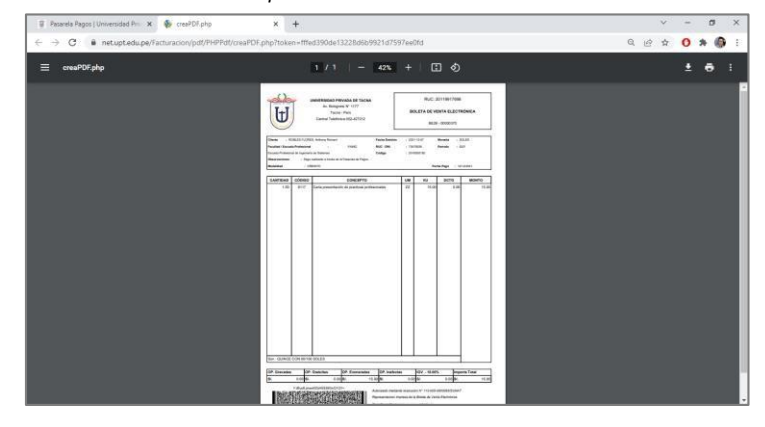

1.6. RECIBO DE PAGO POR DERECHO DE GRADO BACHILLER En la plataforma web <u>https://net.edu.pe/pasarela/weblogin/loing.php</u> (PASARELA DE PAGOS UPT), escogeremos TASAS ADMINISTRATIVAS bajo la modalidad de PRE – GRADO del concepto 9016 (S/. 1 000.00)

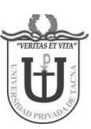

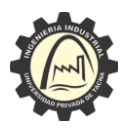

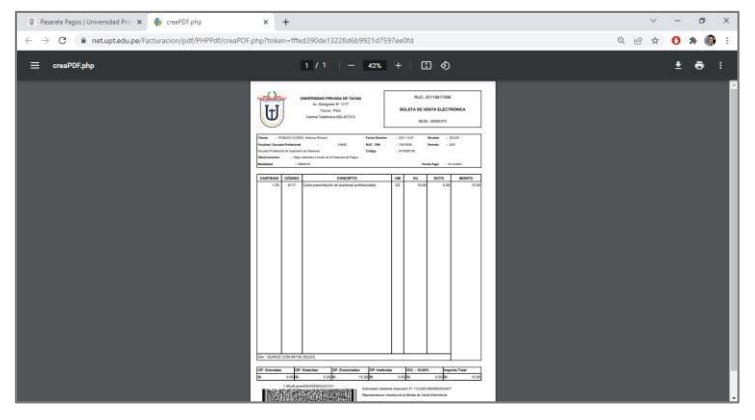

NOTA: Siguiendo las indicaciones de plataforma, al haber culminado el PAGO, en tiempo promedio de una hora se podrá visualizar en "LISTADO DE PAGOS" el comprobante listo para descargarlo en formato PDF.

Se recuerda considerar seguir los pasos que indica la plataforma WEB PASARELA DE PAGOS UPT, como adicional puede verificar el flujo del manual instructivo "PROCEDIMIENTO DE REQUISITOS DE LAS PRÁCTICAS PRE-PROFESIONALES ANTES, DURANTE Y DESPUÉS SEGÚN ELREGLAMENTODELAUNIVERSIDAD PRIVADA DE TACNA" desde la pág. 6– pág. 9 (el procedimiento es el mismo para cualquier proceso en PASARELA DE PAGOS)

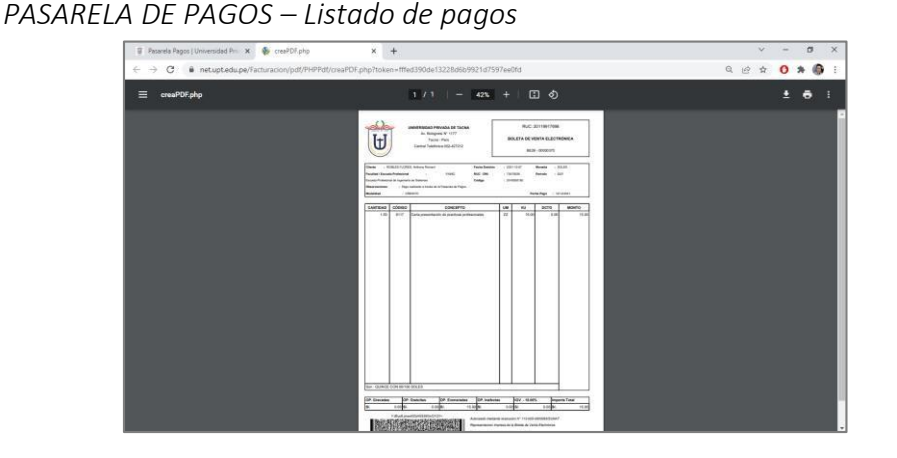

Al descargar el documento, el PDF generado será uno de los requisitos para OPTAR EL GRADO DE BACHILLER

Figura 25

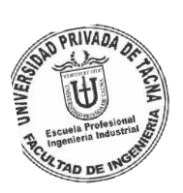

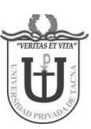

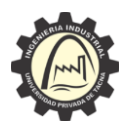

Manual desarrollado por la Escuela Profesional de Ingeniería Industrial PASARELA DE PAGOS – PDF generado

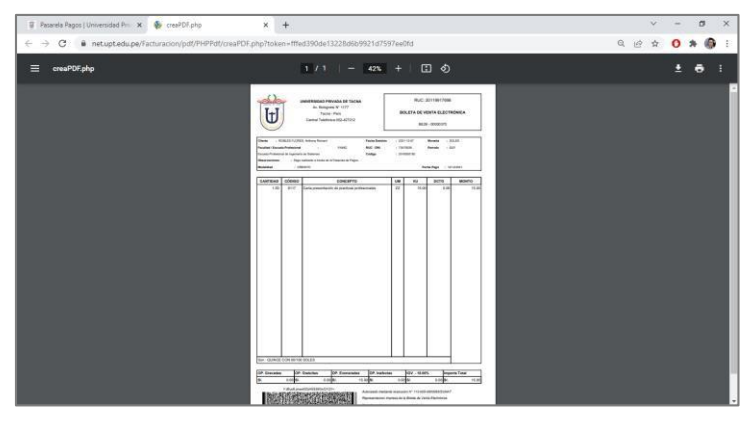

## 1.7. CUATRO FOTOGRAFÍAS TAMAÑO PASAPORTE

El egresado debe tomarse cuatro fotografías de frente, a colores en fondo blanco tomadas recientemente y en traje formal (Dejar en Vigilancia de Rectorado en un sobre con sus respectivos datos para Secretaría General, cada foto con su nombre en la parte de atrás).

Se recuerda que el horario de atención en RECTORADO es de 8:00 hrs – 17:00 hrs, al dejar al vigilante de servicio, solicitar amablemente que las fotografías son para iniciar el TRÁMITE DE BACHILLER.

## 1.8. FOTOCOPIA SIMPLE DNI

Escanear su DNI ambas caras a color o blanco y negro, se debe considerar que se vean muy bien los datos personales.

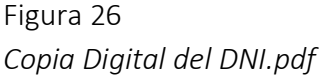

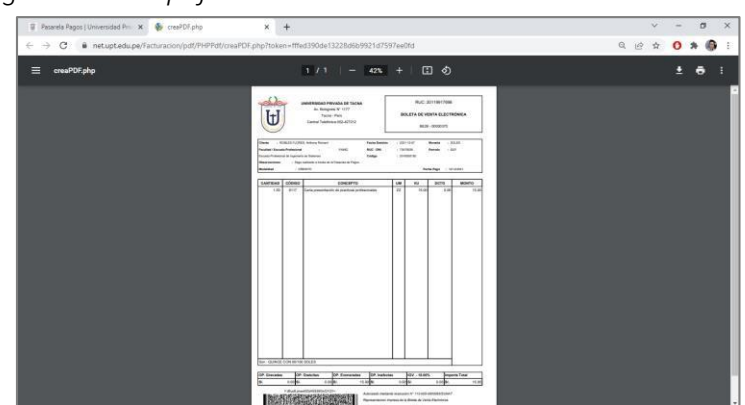

1.9. FOTOCOPIA SIMPLE PARTIDA DE NACIMIENTO El trámite puede realizarse en las oficinas ubicadas al costado de "MUSEO HISTÓRICO REGIONAL DE TACNA" (costo promedio S/. 12.90).

Enlace Google Maps

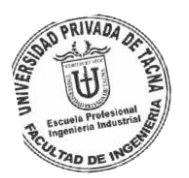

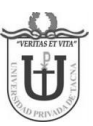

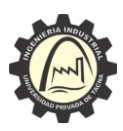

Manual desarrollado por la Escuela Profesional de Ingeniería Industrial https://www.google.com/maps/dir//-18.012961,-70.249373/@-18.0127238, -\_70.2497069,19z

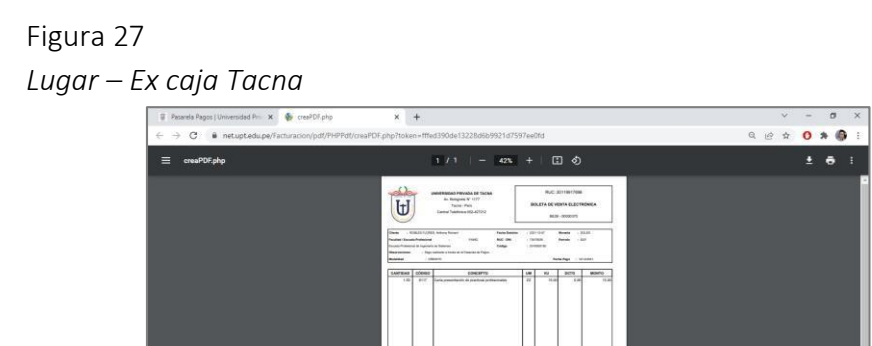

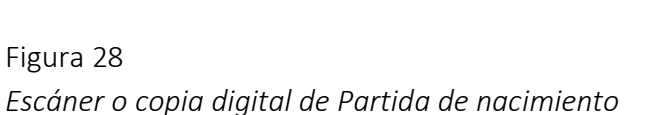

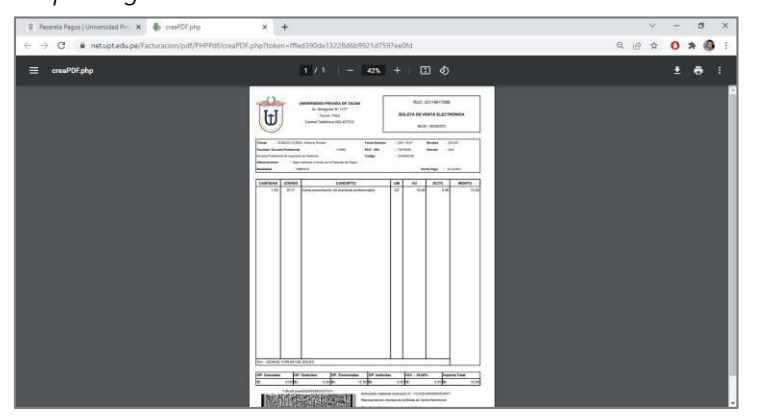

ne 10 lasha 10 fermula 10 sakes 107 - 6.05 papes Te 101 6. 0.010. - 1.016 0. 0.016 1.016

#### 1.10. CONSTANCIA DE PRIMERA MATRÍCULA

Este requisito solo abarca para aquellos estudiantes que ingresaron a la universidad bajo la modalidad de TRASLADO EXTERNO (CONVALIDACIÓN), para lo cual se debe tramitar la constancia en su primer centro de estudios.

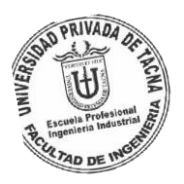

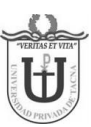

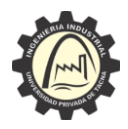

<u>"Año del Fortalecimiento de la Soberanía Nacional"</u> Manual desarrollado por la Escuela Profesional de Ingeniería Industrial Constancia de matrícula del centro de estudios externo

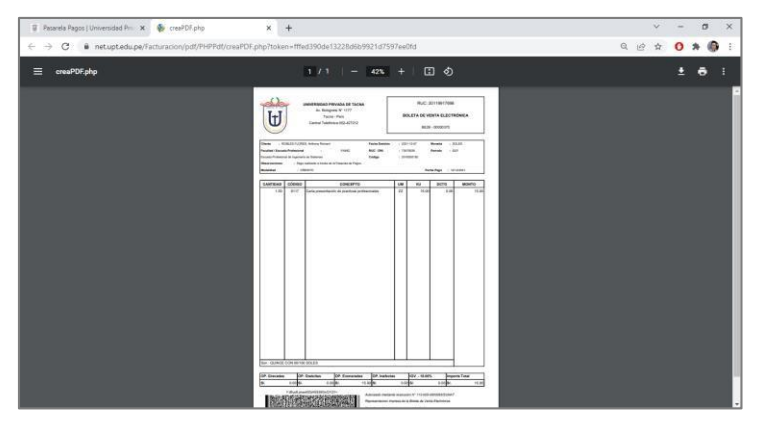

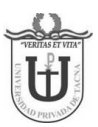

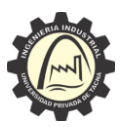

## CAPÍTULO II: FLUJO MESA DE PARTES GRADO DE BACHILLER

#### 2.1. CONSTANCIA DE PRIMERA MATRÍCULA

Con los cuatro requisitos a la mano, se deberá ingresar a mesa de partes UPT. <u>https://net.upt.edu.pe/tdv/weblogin/login</u>.

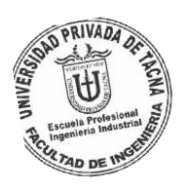

Destinatario: FAING – Decanato de la Facultad de Ingeniería Tipo de Trámite: Grado Académico Bachiller Asunto: SOLICITO GRADO ACADÉMICO DE BACHILLER Respetuosamente expongo: Tengo el agrado de dirigirme a usted para saludarlo cordialmente argumentando lo siguiente:

Habiendo culminado mi plan de estudios en la UNIVERSIDAD PRIVADA DE TACNA de la carrera de INGENIERÍA INDUSTRIAL cumpliendo los créditos correspondientes de la malla curricular, talleres extracurriculares y desarrollo de prácticas pre- profesionales, SOLICITO AMABLEMENTE EL PROCESO DE OPTAR EL GRADO DE BACHILLER AUTOMÁTICO, para lo cual adjunto los respectivos documentos (MESA DE PARTES UPT) solicitados cumpliendo así la formalidad del caso. Sin otro particular, a la espera de su gentil respuesta, aprovecho la ocasión para renovarle mi más sincero afecto personal.

Figura 30 Solicitud mesa de partes UPT

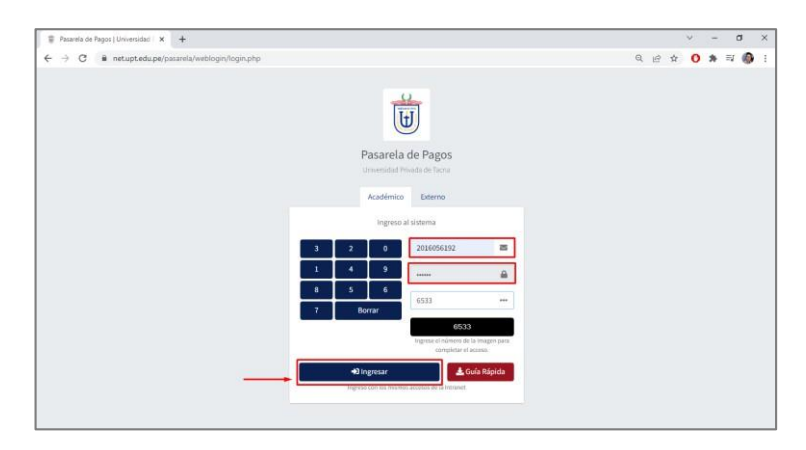

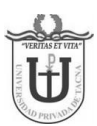

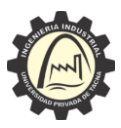

## 2.2. REQUISITOS ADJUNTOS A MESA DE PARTES

Se recuerda que MESA DE PARTES aceptar como máximo cinco archivos, para lo cual, se debe considerar unir los documentos a fin de no exceder la cantidad límite. La siguiente plataforma web funciona como herramienta GRATUITA de unir PDF de forma online.

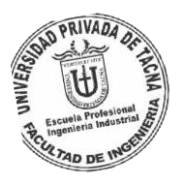

https://www.ilovepdf.com/es/unir\_pdf

## Figura 31 Plataforma IlovePDF ONLINE GRATIS

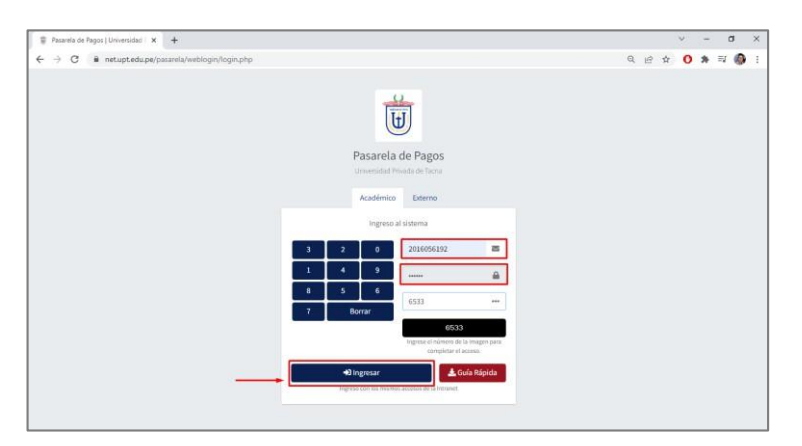

Se recomienda unir los documentos dejando en el nombre del archivo por números los requerimientos que están incluidos en la unión de estos.

|            | NOMBRE DE ARCHIVO                                                                        |
|------------|------------------------------------------------------------------------------------------|
| ARCHIVO 01 | <u>1) FUT 2) CONSTANCIA DE EGRESADO.pdf</u>                                              |
| ARCHIVO 02 | 3) CERTIFICADO ESTUDIOS <u>4)</u> NO ADEUDO.pdf                                          |
| ARCHIVO 03 | <mark>5) PENALES 6)</mark> BOLETA DE PAGO <mark>7) FOTOGRAFÍA –</mark><br>VIGILANCIA.pdf |
| ARCHIVO 04 | 8) DNI 9) PARTIDA NACIMIENTO 10) MATRÍCULA EXTERNA.pdf                                   |
| ARCHIVO 05 | ARGUMENTO DETALLADO.pdf                                                                  |

Figura 32 Ejemplo de Archivos unidos.pdf

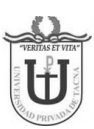

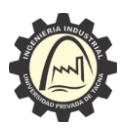

Manual desarrollado por la Escuela Profesional de Ingeniería Industrial

| Pasarela de Pagos   Universidad   X +           |     |                   |                                            |                      |    |    | ~ | - | ۵    | × |
|-------------------------------------------------|-----|-------------------|--------------------------------------------|----------------------|----|----|---|---|------|---|
| ← → C € netuptedupe/pasarela/weblogin/login.php |     |                   |                                            |                      | Q, | 63 | 0 | * | =¥ 🕼 |   |
|                                                 |     | Pasarela          | de Pagos                                   |                      |    |    |   |   |      |   |
|                                                 |     | Académico         | Externo                                    |                      |    |    |   |   |      |   |
|                                                 |     | Ingreso al        | isistema                                   |                      |    |    |   |   |      |   |
|                                                 | 3 2 | •                 | 2016056192                                 | 8                    |    |    |   |   |      |   |
|                                                 | 1 4 | 9                 | *****                                      | <b>a</b>             |    |    |   |   |      |   |
|                                                 | 8 5 | 6<br>Borrar       | 6533                                       | ***                  |    |    |   |   |      |   |
|                                                 |     |                   | 6533                                       |                      |    |    |   |   |      |   |
|                                                 | -   |                   | ingrese el número de la<br>completar el ac | imagen para.<br>1950 |    |    |   |   |      |   |
|                                                 | *   | ) Ingresar        | 🛓 Gui                                      | a Rápida             |    |    |   |   |      |   |
|                                                 | ng  | 420 COLUME MARANO | accetos de la minanel.                     |                      |    |    |   |   |      |   |
|                                                 |     |                   |                                            |                      |    |    |   |   |      |   |

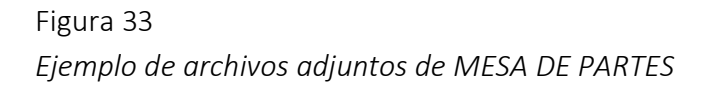

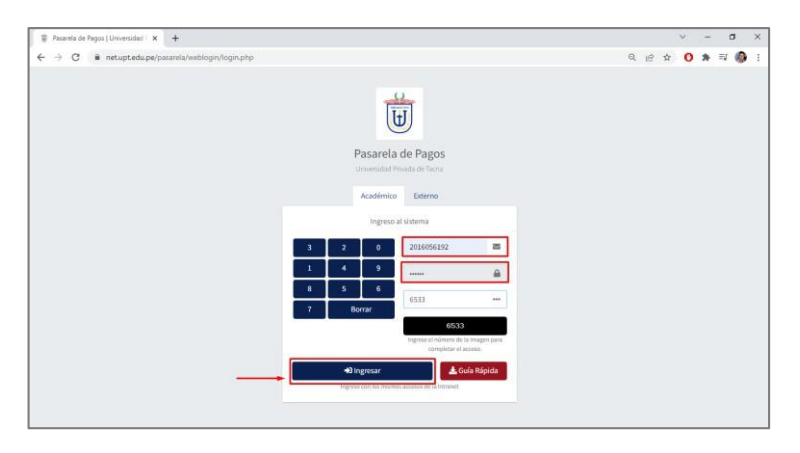

NOTA: Hay que asegurar que los archivos adjuntos sean los 9 o 10 requisitos (FUT + CONSTANCIA DE EGRESADO + CERTIFICADO DE ESTUDIOS + CONSTANCIA DE NO ADEUDO+ANTECEDENTESPENALES+RECIBO PAGOPORDERECHO+FOTOGRAFÍAS EN VIGILANCIA + DNI + PARTIDA DE NACIMIENTO + (CONSTANCIA PRIMERA MATRÍCULA– CASOFUERATRASLADOEXTERNO), como adicional puede agregar un documento del argumento, puesto que en algunos casos mesa de partes no guarda el apartado de "Respetuosamente expongo" (solo por seguridad)

## 2.3. ESTADO DEL FLUJO DEL TRÁMITE

En el apartado de "Mis trámites debemos estar pendientes del "Estado" de la solicitud, Recepcionado quiere decir que fue aceptado por mesa de partes y derivado al área competente, Observado quiere decir que mesa de partes detectó alguna incoherencia, error u otro que no permita continuar la solicitud (al abrir tu trámite se te indicará la observación correspondiente y Finalizado indica que la solicitud fue exitosa (revisar la respuesta enviada a su correo electrónico).

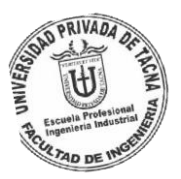

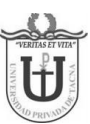

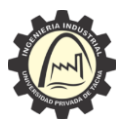

Figura 34 Estado de la solicitud mesa de partes UPT

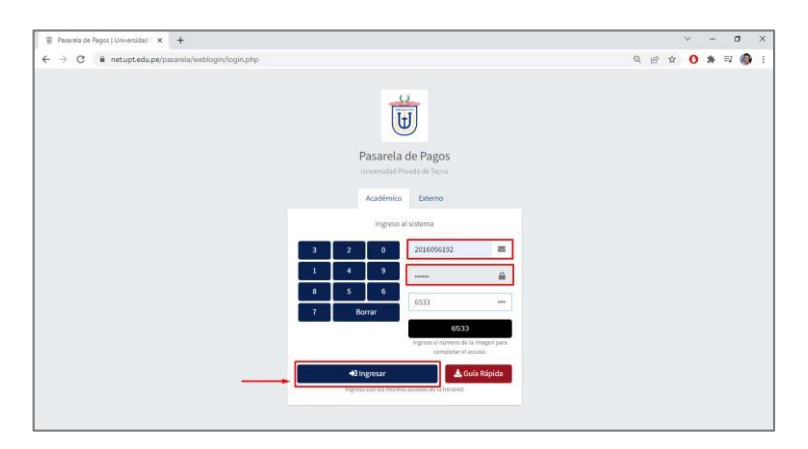

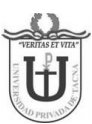

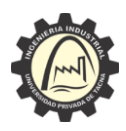

Se recuerda que el tiempo va ligado a la cantidad de trámites ANTERIORES de los estudiantes, el tiempo promedio es de un mes (puede ampliarse), para lo cual, el estudiante debe darle seguimiento desde mesa de partes cuando el flujo haya Finalizado, puesto que en la descripción se podrá visualizar FECHA DE ENTREGA DE DIPLOMA u otros detalles.

Se recuerda a nuestros egresados cualquier consulta adicional, pueden llamar a MESA DE PARTES en la línea telefónica UPT al anexo competente del trámite

DIRECTORIO UPT: https://epii.edu.pe/documentos/DIRECTORIO%20UPT%202021.pdf

# Figura 35 *Directorio UPT.pdf*

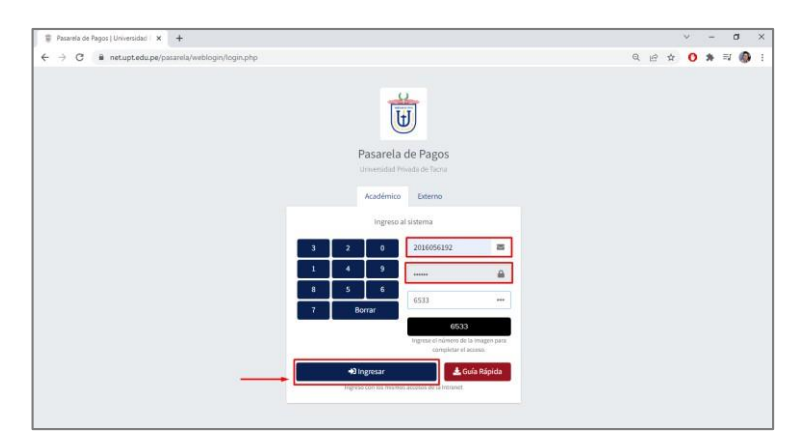

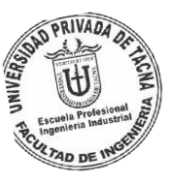

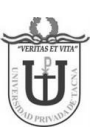

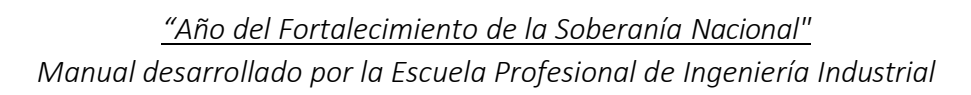

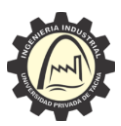

## CONCLUSIONES

Podemos concluir que, para los requisitos de OPTAR EL GRADO DE BACHILLER, el egresado debe considerar lo siguiente:

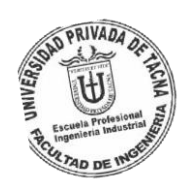

- Según la LEY N° 31359 los estudiantes que hayan aprobado los estudios de pregrado en las escuelas profesionales, tanto de universidades públicas como privadas, durante los años académicos 2020, 2021, 2022 y 2023, incluido el ciclo académico 2023-2, accederán a su solicitud y en forma automática a la obtención del grado académico de Bachiller, exonerándoseles de los demás requisitos establecidos en el numeral 45.1 del artículo 45 de la presente ley. Esta norma es de carácter excepcional y su vigencia está establecida en el primer párrafo de la presente disposición complementaria transitoria".
- El EGRESADO puede iniciar los requerimientos que no estén involucrados a la aprobación de prácticas pre-profesionales (CERTIFICADO DE ESTUDIOS, ANTECEDENTES, PENALES, PARTIDA DE NACIMIENTO, PAGO POR DERECHO A GRADO entre otros) a fin de no retrasar e ir recopilando cada uno de los requisitos del bachiller.

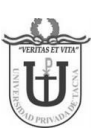

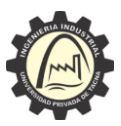

#### RECOMENDACIONES

Podemos recomendar que, para los requisitos de OPTAR EL GRADO DE BACHILLER, el egresado debe considerar lo siguiente:

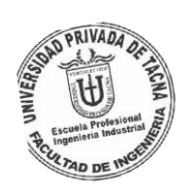

- Cada requisito está ligada a un flujo independiente dentro de MESA DE PARTES, ejemplo: el certificado de estudios (este requisito del bachiller consta de 4 requisitos para obtenerlo), por lo que se recomienda considerar los tiempos, puesto que cada uno tiene su tiempo promedio establecido de días o semana(s) dependiendo de la disponibilidad desde la fecha que se inició la solicitud.
- En caso exista una observación en MESA DE PARTES que no se pudo levantar, el egresado tiene la libertad de consultarlo llamando al ÁREA COMPETENTE a fin de verificar el motivo de la observación y su respectiva solución.
- La cantidad máxima de documentos que se pueden adjuntar en MESA DE PARTES es de cinco archivos, por lo que, al unir los documentos, es importante verificar que las FIRMAS DIGITALES se conserven, puesto que existen algunos programas que borran estas firmas.
- Después de haber sido recepcionada la solicitud del GRADO DE BACHILLER, es importante darle seguimiento hasta que el FLUJO cambie de estado ha FINALIZADO y visualizar la FECHA DE ENTREGA DE DIPLOMA

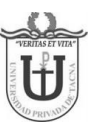

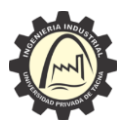

## BIBLIOGRAFÍA

Busquedas.elperuano.pe. 2022. [en línea] Disponible en: https://busquedas.elperuano.pe/download/url/ley-que-modifica-la-decima-cuartadisposicion-complementaria-ley-n-31359-2014223-1> [ Consultado el 10 de mayo de 2022].

Upt.edu.pe. 2022. [en línea] Disponible en: <http://www.upt.edu.pe/upt/sgc/assets/ckeditor/kcfinder/upload/files/REQUISITOS%2 0 EGRESADO%20BACHILLER%20Y%20TITULO.pdf> [Consultado el 10 Mayo 2022].

Busquedas.elperuano.pe. 2022. Ley que modifica la décima cuarta disposición complementaria transitoria de la Ley 30220, Ley Universitaria, a fin de extender el plazo para obtener el bachillerato automático hasta el año académico 2023-LEY-N° 31359. [en línea] Disponible en: <https://busquedas.elperuano.pe/normaslegales/ley-que-modificala-decima-cuarta-disposicion-complementaria-ley-n-31359-2014223-1/> [Consultado el 10 de mayo 2022].

Upt.edu.pe. 2022. Universidad Privada de Tacna . [en línea] Disponible en: <http://www.upt.edu.pe/upt/web/home/contenido/89/79675292> [Consultado el 10 de mayo de 2022].

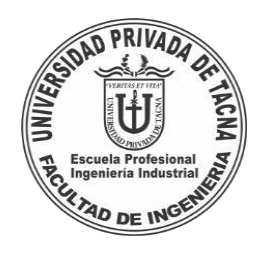

Director de la Escuela Profesional de Ingeniería Industrial